## Wi-Fi Connection:

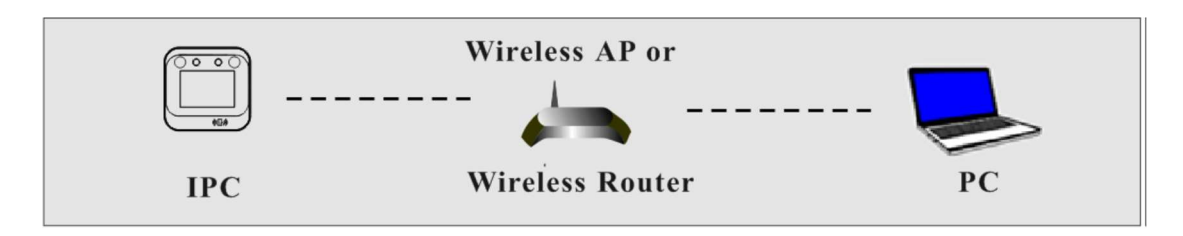

① Use the network cable to connect the camera and wireless router or AP.

② Connect to the above wireless network with your PC. Then run the IP-Tool on your PC and then find the IP address of the camera. The default IP address of this camera is 192.168.226.201. Modify the IP address and gateway of the camera and make sure its network address is in the same local network segment as the computer's. Then double click it. This will bring you to the login interface of the camera. Enter the default username and password to log in. (See 2.1.1 for details)

③ Click Config->Network->WIFI to go to the following interface. Enable WI-FI, select the desired router, enter the key and select encryption type.

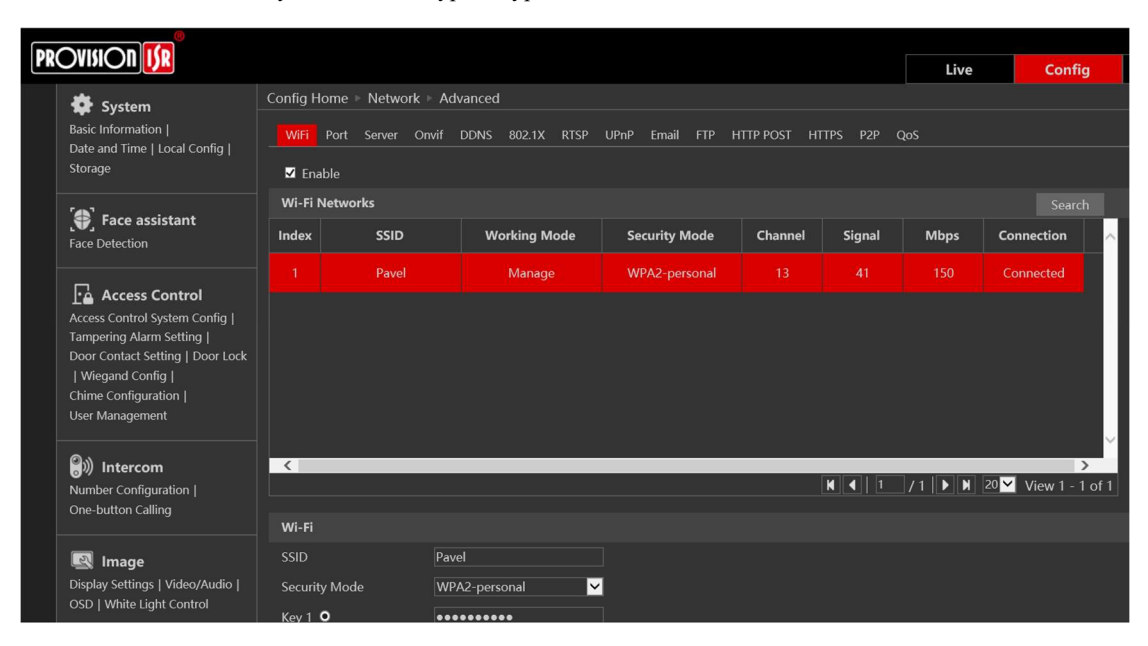

After that, select "Obtain an IP address automatically" or manually enter the IP address by clicking "Use the following IP address". Then click "Save" to save the settings.

| One button Calling                                            |                                    |                 |
|---------------------------------------------------------------|------------------------------------|-----------------|
|                                                               | Wi-Fi                              |                 |
| 🛃 Image                                                       | SSID                               | Pavel           |
| Display Settings   Video/Audio  <br>OSD   White Light Control | Security Mode                      | WPA2-personal 🖌 |
|                                                               | Key 1 <b>O</b>                     | ••••            |
| Alarm                                                         | Encryption Type                    | AES             |
| Motion Detection                                              |                                    |                 |
| Camera Tampering   Alarm In  <br>Person Detection             | LAN                                |                 |
|                                                               | Obtain an IP address automatically |                 |
| 🌐 Network                                                     | • Use the following IP address     |                 |
| TCP/IP(Wired)   WiFi   Port  <br>More                         | IP Address                         | 192.168.1.77    |
|                                                               | Subnet Mask                        | 255.255.255.0   |
| <u> </u> Security                                             | Gateway                            | 192.168.1.1     |
| User   Online User                                            | Preferred DNS Server               | 1.1.1.1         |
| Block and Allow Lists  <br>Security Management                | Alternate DNS Server               | 1.0.0.1         |

4 Pull the network cable out of the camera.

<sup>(5)</sup> Run the IP-Tool and find the camera through IP address or MAC address. Then double click it listed in the IP-Tool or enter the IP address of the camera in the address bar of the web browser to access the camera.